# 上报端

### 一、平台登记入口

有两个入口:

1、直接进入山东省版权保护与服务平台,网址 https://www.sdszpdj.com:

 点"登录"通过山东省统一用户身份认证平台登录,首次登后需按提示操作 与绑定官网的用户账号进行绑定;

② 通过快接服务菜单进入;

③ 直接登录入口 https://www.sdszpdj.com/user/#/login

2、通过山东省政府服务平台,网址 https://www.shandong.gov.cn,搜索"作品登记"或"著作权作品登记"事项,进入办理

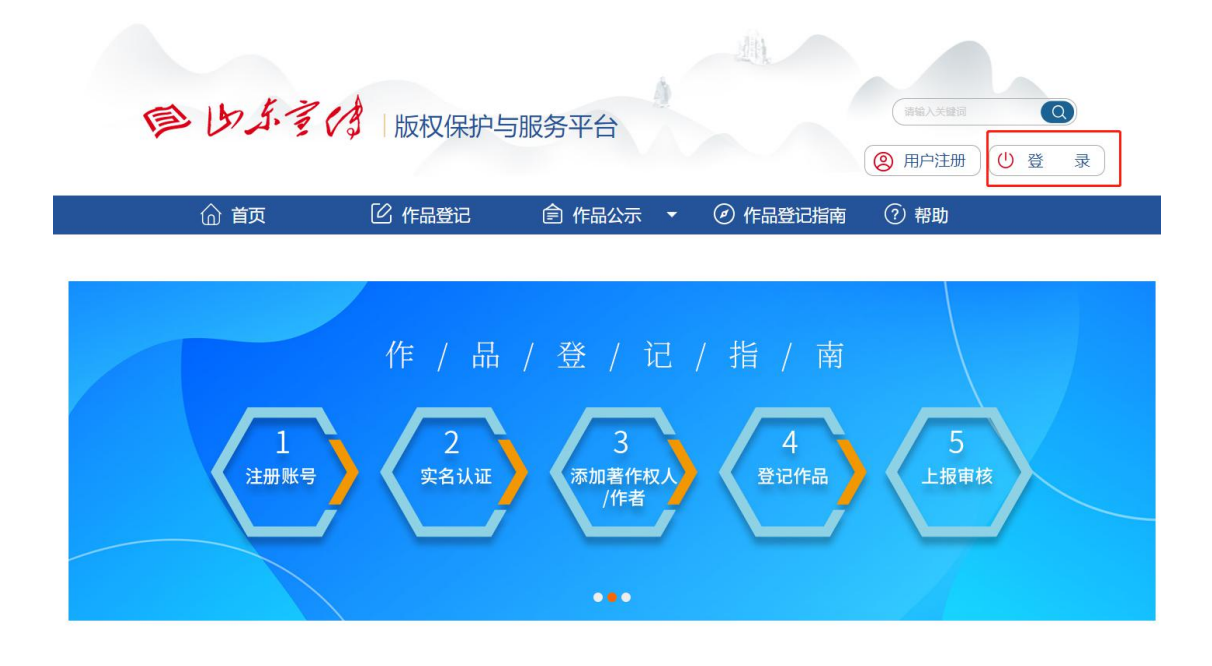

二、作品登记具体操作步骤

| 用户通行证 山东省统一政务服务门户          |                                                                                                    |                                                                                                    |  |
|----------------------------|----------------------------------------------------------------------------------------------------|----------------------------------------------------------------------------------------------------|--|
| 个人登录 法人登录                  |                                                                                                    | 合作网站                                                                                                    |  |
| 账号表码登录 手机验证码登录 扫码登录        |                                                                                                    | ◇ ◆ ● ● < |  |
| 8,                         | 国家政务服务平台           支付宝账号                                                                                 | 🍔 山东省人民政府                                                                                                    |  |
| 2195                       | 機信账号           (製)           电子社保卡                                                                       | eee 信用中国(山东)                                                                                                    |  |
| 个人登录<br>忘记密码   立即注册   递到问题 | <ul> <li>智能客展</li> <li>寒号登录注册、认证、企业域定问题请<br/>点主智能者提出行咨询(江作封词)、周<br/>一至同五上午9:00-12:00,下午13:30-</li> </ul> | ~                                                                                                    |  |

**注**: 这个页面是政务平台的页面 首次登录的用户可以先注册(如若有账号密码 的可以直接输入登录)

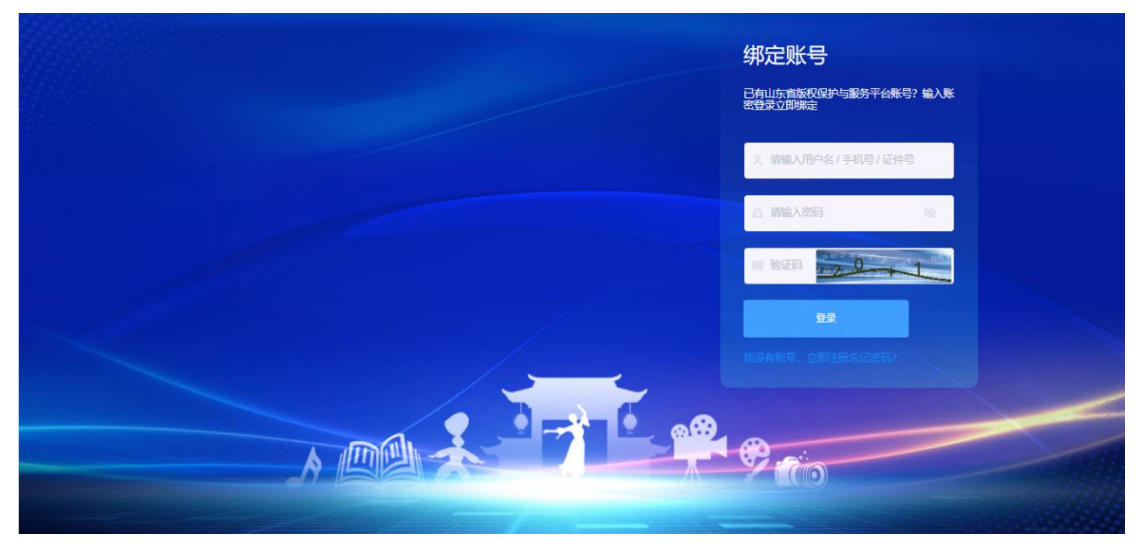

进入这个页面后 输入版权保护与服务平台的账号和密码登录 首次登录的用 户可以绑定政务平台 方便下次登录

1: 首页显示: 作品登记步骤 登录日志 登录日志:显示用户登录(来源,状态,时间,IP)

| 1                  | 版权保护与服务平台                                                              | ఆ ☆首页 > ☆首页                                                |                                                                                                 |                                      |                                | 13 Ø Ø                |
|--------------------|------------------------------------------------------------------------|------------------------------------------------------------|-------------------------------------------------------------------------------------------------|--------------------------------------|--------------------------------|-----------------------|
| 备颜                 | 白首页                                                                    | ☆首页                                                        |                                                                                                 |                                      |                                |                       |
| ■<br>登记<br>◎<br>账号 | 登记         ご消息透知           登记         ご消息透知           改         5 登录历史 | , 你一定有望<br>② 您的质号类型是: 个人.<br>质片安全:<br>最近登录时间: 2022-01-06 ( | 2 <b>変了, 喝杯朝鮮提提神。</b><br>窓的身份[1到陽是: <b>4</b><br>目 手机以正 ▲ 密陽母か 団 实名以证<br>9:59:01 IP: 39.82.6.210 |                                      |                                |                       |
| •                  |                                                                        | ◎ 新用户 / 作品登记指南                                             |                                                                                                 |                                      |                                |                       |
|                    |                                                                        | 资<br>完美等信息<br>补充完整电子邮箱等用<br>户信息                            | 20<br>完成宝宝从亚<br>身份证,是说内服,机构<br>代码证                                                              | ③<br>添加書作仅人/作者<br>身份证/营业执照/机构<br>代码证 | ④<br>登记作品<br>按页面进示和研究史上报<br>资料 | ⑤<br>上短春載<br>30日内完成审核 |
|                    |                                                                        | ◎ 登录日志                                                     |                                                                                                 |                                      |                                |                       |
|                    |                                                                        | 来源                                                         | 登录IP                                                                                            |                                      | 登录状态                           | 登录时间                  |
|                    |                                                                        | explorer                                                   | 112.231.197.70                                                                                  |                                      | • 登录成功                         | 2022-05-09 17:07:14   |
|                    |                                                                        | explorer                                                   | 112.231.197.70                                                                                  |                                      | • 登录成功                         | 2022-05-09 16:57:53   |
|                    |                                                                        | explorer                                                   | 39.82.6.210                                                                                     |                                      | • 登录成功                         | 2022-01-06 09:59:01   |

## 2: 消息通知: 可自行标记已读 自行删除信息

| B                                                                                                    | 版权保护与服务平台                                                                                                    | 9 企首页 > 回消息通知                                                                                                    |          | 53         | « O <b>I</b>                              |    |
|----------------------------------------------------------------------------------------------------|----------------------------------------------------------------------------------------------------|----------------------------------------------------------------------------------------------------|----------|------------|-------------------------------------------|----|
| 合页                                                                                                    | 白菌页                                                                                                    | △ 首页 □ 消息通知 ×                                                                                                    |          |            | Ì                                         |    |
| ■<br>登记                                                                                                    | 回消息通知                                                                                                    | + 病记已读 前 删除                                                                                                    |          |            |                                           |    |
| 国<br>账号                                                                                                    | 10 登录历史                                                                                                    |                                                                                                    | 时间       | 状态。        | 操作                                        |    |
|                                                                                                    |                                                                                                    | <u>v</u>                                                                                                    |          |            |                                           |    |
|                                                                                                    |                                                                                                    | 4                                                                                                    |          |            |                                           |    |
|                                                                                                    |                                                                                                    | 對于軟鋼                                                                                                    |          |            |                                           |    |
|                                                                                                    |                                                                                                    | 共0 条 10 条页 🗸 🤰 🕥 前往 1 页                                                                                                    |          |            |                                           |    |
|                                                                                                    |                                                                                                    |                                                                                                    |          |            |                                           |    |
|                                                                                                    |                                                                                                    |                                                                                                    |          |            |                                           |    |
|                                                                                                    |                                                                                                    |                                                                                                    |          |            |                                           |    |
|                                                                                                    |                                                                                                    |                                                                                                    |          |            |                                           |    |
|                                                                                                    |                                                                                                    |                                                                                                    |          |            |                                           |    |
|                                                                                                    |                                                                                                    |                                                                                                    |          |            |                                           |    |
|                                                                                                    |                                                                                                    | Copyright @ 山东省版权保护与服务平台 2022                                                                                                    |          |            |                                           |    |
|                                                                                                    |                                                                                                    |                                                                                                    |          |            |                                           |    |
| 1 million (1997)                                                                                                    |                                                                                                    |                                                                                                    |          |            | 1000                                      |    |
| (P)                                                                                                    | 版权保护与服务平台<br>首页                                                                                                    |                                                                                                    |          | 53         | « O <b>—</b>                              |    |
| 合颜                                                                                                    | 版权保护与服务平台<br>首页<br>合 首页                                                                                                    | 5 0首页 > 0 消息通知 > 0 消息通知 > 0 消息通知 > 0 消息                                                                                                    |          | 0          | ¢ 0                                       | .) |
|                                                                                                    | 版权保护与服务平台<br>首页<br>① 首页<br>回消息通知                                                                                                    | <ul> <li>公 首页 &gt; Q 消息通知</li> <li>○ 再页 (C) 消息通知 ×</li> <li>+ 転記記案 (S) 開始</li> </ul>                                                                                                    |          | 0          | 8 O <b>1</b>                              |    |
| ●<br>合頭<br>■記<br>■記<br>■影                                                                                                    | 版权保护与服务平台<br>首页<br>① 首页<br>□ 消息通知<br>③ 登录历史                                                                                                    | <ul> <li>① 首页 &gt; Q 消息週日</li> <li>○ 首页 (G 消息週日 ×</li> <li>・ 転記記(G 前時)</li> <li>※ 横型 消息</li> </ul>                                                                                                    | 时间       | []<br>状态~  | ◎ ○                                       |    |
| 11日 日本 11日 11日 11日 11日 11日 11日 11日 11日 1                                                                                                    | 版权保护与服务平台<br>百页<br>0 首页<br>0 清景透知<br>0 登录历史                                                                                                    | <ul> <li>① 首页 &gt; Q 消息透印</li> <li>○ 首页 (G 消息透印 ×</li> <li>● 構型 消息</li> <li>● 構型 消息</li> </ul>                                                                                                    | 87)(Q)   | ∷<br>状态 -> | Q ○ ▲ ▲ ■ ■ ■ ■ ■ ■ ■ ■ ■ ■ ■ ■ ■ ■ ■ ■ ■ |    |
| ● 100 ■ 100 ■ 10 | 版权保护与協务平台<br>首页<br>・ 首页<br>・ 首页<br>・ 意思<br>の<br>登录所史                                                                                                    | 12 0首页 > Q涌思想口<br>0 首页 C 消息通知 ×                                                                                                    | ৪গ্রান্য | ()<br>状态~  | Ø ○ ▲                                     |    |
| 合前<br>目 登記<br>1000<br>影号                                                                                                    | 版权保护与協务平台<br>百页<br>百页<br>百万<br>百<br>百<br>百<br>百<br>百<br>百<br>百<br>百<br>百<br>百<br>百<br>百<br>百<br>百<br>百<br>百<br>百<br>百<br>百<br>百<br>百<br>百<br>百<br>百<br>百<br>百<br>百<br>百<br>百<br>百<br>百<br>百<br>百<br>百<br>百<br>百<br>百<br>百<br>百<br>百<br>百<br>百<br>百<br>日<br>百<br>百<br>百<br>百<br>百<br>百<br>百<br>百<br>百<br>百<br>百<br>百<br>百<br>百<br>百<br>百 | 12 0 百页 2 0 消息初<br>0 百页 1 2 1 2 1 2 1 2 1 2 1 2 1 2 1 2 1 2 1                                                                                                    | 87)(8)   | ()<br>状态~  | ♥ ○ ●●●●●●●●●●●●●●●●●●●●●●●●●●●●●●●●●●●   |    |
| ● 合前 ■ 部記 ■ 部記 ■ 影号                                                                                                    | <ul> <li>■ (現保炉与陽务平台<br/>首页)</li> <li>● 首页</li> <li>● 高原連邦</li> <li>● 登景历史</li> </ul>                                                                                                    | 2                                                                                                    | 87)(Q    | ()         | ♥ ○ ●●●●●●●●●●●●●●●●●●●●●●●●●●●●●●●●●●●   |    |
| ● 合面 ■ 記 ■ 影 ■ 影 ■ 影 ■ 影 ■ 影 ■ 影 ■ 影 ■ 影 ■ 影                                                                                                    | <ul> <li>■仮保护与協務平台<br/>百页</li> <li>○ 首页</li> <li>○ 清慶遇知</li> <li>○ 登委历史</li> </ul>                                                                                                    | <ul> <li>1 0 百页 Q 消息想引</li> <li>0 百页 Q 消息想引 ×</li> <li># NACCE 0 時時</li> <li>※型 消息</li> <li>※型 消息</li> <li>第三 近辺 (10)</li> <li>第三 近辺 (10)</li> <li>第二 近辺 (10)</li> <li>第二 近辺 (10)</li> <li>第二 近辺 (10)</li> <li>第二 近辺 (10)</li> <li>第二 近辺 (10)</li> </ul> | 87(6)    | ()         | Q ○ ▲                                     |    |
|                                                                                                    | <ul> <li>         振祝保护与陽勇平台<br/>百页         <ul> <li></li></ul></li></ul>                                                                                                    | 22 0 田页 > Q 港思知<br>① 田页 ① 港思訳 ×                                                                                                    | 83)(R)   | ()         | ♥ 0 量                                     |    |
|                                                                                                    | <ul> <li>         振視保护与陽易平台         <ul> <li></li></ul></li></ul>                                                                                                    | 2                                                                                                    | 87)(4)   | ()         | ♥ ○ ●●●●●●●●●●●●●●●●●●●●●●●●●●●●●●●●●●●   |    |
|                                                                                                    | <ul> <li>■ (現保炉与陽易平台<br/>首页)</li> <li>● 首页</li> <li>● 高原通道</li> <li>● 登录历史</li> </ul>                                                                                                    | 2                                                                                                    | 87160    | ()         | ♥ ○ ●●●●●●●●●●●●●●●●●●●●●●●●●●●●●●●●●●●   |    |
|                                                                                                    | <ul> <li>         振役保护与陽务平台<br/>「页         「         「</li></ul>                                                                                                    | 2                                                                                                    | 83(8)    | ()<br>状态~  | ♥ O ● ● ● ● ● ● ● ● ● ● ● ● ● ● ● ● ● ●   |    |

3. 历史登录: 可查看登录的客户端类型 登录 IP 登录状态 登录时间

4. 登记:申请登记(含\*号为必填项,其余为选填项)

| 12                                                                                                    | 版权保护与服务平台                                                                                                    | - DEX - OBX//2                                                                                                    |                                                                                                 |                                                                                                    |                                                                                                    |     |
|----------------------------------------------------------------------------------------------------|----------------------------------------------------------------------------------------------------|----------------------------------------------------------------------------------------------------|-------------------------------------------------------------------------------------------------|----------------------------------------------------------------------------------------------------|----------------------------------------------------------------------------------------------------|-----|
| 合質页                                                                                                    | 自災                                                                                                    | ☆ 首页 □ 消息通知 💿                                                                                                    | 登录历史 ×                                                                                          |                                                                                                    |                                                                                                    |     |
|                                                                                                    | ○ 消息通知                                                                                                    |                                                                                                    |                                                                                                 |                                                                                                    |                                                                                                    |     |
| Stic                                                                                                    | の登録用曲                                                                                                    | 客户端类型                                                                                                    | 登录IP<br>112 221 107 70                                                                          | 登录状态 - 務局時間                                                                                                    | 登录时间<br>2022.05.00.17:07:14                                                                                                    |     |
| 服号                                                                                                    | O BRUIE                                                                                                    | explorer                                                                                                    | 112.231.197.70                                                                                  | · 포자(사)<br>· 광군리기                                                                                                    | 2022-05-09 17:07:14                                                                                                    |     |
|                                                                                                    |                                                                                                    | explorer                                                                                                    | 39.82.6.210                                                                                     | <ul> <li>● 豆 80.085</li> <li>● 受责成功</li> </ul>                                                                                                    | 2022-01-06 09:59:01                                                                                                    |     |
|                                                                                                    |                                                                                                    |                                                                                                    | 共3条 1                                                                                           | 0条页 🗸 🤇 🚺 📏 前往 🔟 页                                                                                                    |                                                                                                    |     |
|                                                                                                    |                                                                                                    |                                                                                                    |                                                                                                 |                                                                                                    |                                                                                                    |     |
|                                                                                                    |                                                                                                    |                                                                                                    | Copyrig                                                                                         | ght © 山东省版权保护与服务平台 2022                                                                                                    |                                                                                                    |     |
| 版权信                                                                                                    | 保护与服务平台 ⊆                                                                                                    | ■登记 > ④申请登记                                                                                                    |                                                                                                 |                                                                                                    | 🖸 🕸 😔 🧟 wangjia                                                                                                    | n ~ |
|                                                                                                    |                                                                                                    |                                                                                                    |                                                                                                 |                                                                                                    |                                                                                                    |     |
| ③申i                                                                                                    | 552                                                                                                    | ① 莆页  ● 申请登记 ×   ○ 消息通                                                                                                    | 如 ③ 登录历史                                                                                        |                                                                                                    |                                                                                                    |     |
| <ul> <li>● 申i</li> <li>② 在i</li> </ul>                                                                                                    | 19世纪<br>19世代 - 19世代                                                                                                    | △ 論页 ● 申请登记 × ○ 消息通<br>○ 作品登记描南                                                                                                    | 和 ③ 登录历史                                                                                        |                                                                                                    |                                                                                                    |     |
| ● #i                                                                                                    | <b>時登记</b><br>り业务 へ<br>已提文的申请                                                                                                    | ▲ 篇页 ● 申請登记 × ○ 消息通<br>● 作品登记指南                                                                                                    | 10 登录历史                                                                                         |                                                                                                    | 🛓 填服模板下载                                                                                                    |     |
| <ul> <li>● #i</li> <li>○ 在:</li> <li>○</li> <li>○</li> </ul>                                                                                                    | 普通記                                                                                                    | <ul> <li>○ 申請登记 ×</li> <li>○ 申請登记 ×</li> <li>○ 作品登記描稿</li> </ul>                                                                                                    | 10 ⑤ 登录历史                                                                                       |                                                                                                    | ▲ 填服機板下载                                                                                                    |     |
| ● ##<br>② 在3<br>②<br>〕                                                                                                    |                                                                                                    | ① 前页 ◎ 申請登记 × ○ 消息通<br>◎ 作品登记編者                                                                                                    | M2 O 登録历史<br>②                                                                                  | <u>0</u><br>2010 - 12                                                                                                    | <ul> <li>通販銀板下載</li> <li>④</li> </ul>                                                                                                    |     |
| <ul> <li>● #i</li> <li>● 在i</li> <li>○</li> <li>○</li> <li< th=""><th>きまします か 上売 か 上売 か 上売 か 上売 か と 売 ま の ま の ま の ま の ま の ま の ま の ま の ま の ま</th><th>○ 単元 ○ 日田田田 ○ 「日田田田 ○ 」 日本 ○ 日本日田 ○ 下記会に行 ○ ○ ○ ○ ○ ○ ○ ○ ○ ○ ○ ○ ○ ○ ○ ○ ○ ○ ○</th><th>知 ③ 登录历史<br/>③<br/>汤加菁作取利人 / 作者</th><th><br/>型记作品</th><th>▲ 填服機板下载<br/></th><th></th></li<></ul>                                                                                                    | きまします か 上売 か 上売 か 上売 か 上売 か と 売 ま の ま の ま の ま の ま の ま の ま の ま の ま の ま                                                                                                    | ○ 単元 ○ 日田田田 ○ 「日田田田 ○ 」 日本 ○ 日本日田 ○ 下記会に行 ○ ○ ○ ○ ○ ○ ○ ○ ○ ○ ○ ○ ○ ○ ○ ○ ○ ○ ○                                                                                                    | 知 ③ 登录历史<br>③<br>汤加菁作取利人 / 作者                                                                   | <br>型记作品                                                                                                    | ▲ 填服機板下载<br>                                                                                                    |     |
| <ul> <li>● 申</li> <li>● 在</li> <li>● 在</li> <li>● 在</li> <li>●</li> <li>●</li> <li>●</li> <li>●</li> <li>●</li> <li>●</li> <li>●</li> <li>●</li> <li>●</li> <li>●</li> <li>●</li> <li>●</li> <li>●</li> <li>(□)</li> <li>●</li> <li>●</li> <li>(□)</li> <li>●</li> <li>(□)</li> <li>(□)<th>構造記<br/>の业务 へ<br/>已建築的申请<br/>已撤回的申请<br/>我的軍務補<br/>高電運 へ</th><th>△ 単式 ◎ 中國語() → ○ 日期時間() ○ 月時間() ○ 月時間() ○ 月時間() ○ 月前間() ○ 月前() ○ 月前() ○ 月前() ○ 月() ○ 月() ○ 月() ○ 月() ○ 月() ○ 月() ○ 月() ○ 月() ○ 月() ○ 月() ○ 月() ○ 月() ○ 月() ○ 月() ○ 月() ○ 月() ○ 月() ○ 月() ○ 月() ○ 月() ○ 月() ○ 月() ○ 月(</th><th>20 登录历史<br/>②<br/>添加董作权利人/作者</th><th>3<br/>登记作品</th><th>き 東原機板下載<br/>優交相構</th><th></th></li></ul> | 構造記<br>の业务 へ<br>已建築的申请<br>已撤回的申请<br>我的軍務補<br>高電運 へ                                                                                                    | △ 単式 ◎ 中國語() → ○ 日期時間() ○ 月時間() ○ 月時間() ○ 月時間() ○ 月前間() ○ 月前() ○ 月前() ○ 月前() ○ 月() ○ 月() ○ 月() ○ 月() ○ 月() ○ 月() ○ 月() ○ 月() ○ 月() ○ 月() ○ 月() ○ 月() ○ 月() ○ 月() ○ 月() ○ 月() ○ 月() ○ 月() ○ 月() ○ 月() ○ 月() ○ 月() ○ 月( | 20 登录历史<br>②<br>添加董作权利人/作者                                                                      | 3<br>登记作品                                                                                                    | き 東原機板下載<br>優交相構                                                                                                    |     |
| ● 申<br>● 在3<br>●<br>●<br>●<br>●<br>●<br>●<br>●<br>●<br>●<br>●<br>●<br>●<br>●<br>●<br>●<br>●<br>●<br>●<br>●                                                                                                    | 第23-2 少业劳 へ 已建文的申请 日期日期日期日期日期日期日期日期日期日期日期日期日期日期日期日期日期日期日期                                                                                                    | △ 単元 ● 細胞日 → ● 日本語<br>● 作品登记編載<br>①<br>下記登记所高材料                                                                                                    | 20 登录历史<br>②<br>添加著作权利人 / 作者                                                                    | <br>聖记作品                                                                                                    | <ul> <li>・ 填肥機板下載</li> <li>・④     <li>・遵次申請     </li> </li></ul>                                                                                                    |     |
| <ul> <li>● 申</li> <li>● 在3</li> <li>○</li> <li>○</li></ul>                                                                                                    | 書記 日期日の日本 日期日の日本 日期日の日本 日期日の日本 日本 <p日本< p=""> 日本 <p日本< p=""> <p日本< p=""></p日本<></p日本<></p日本<>                                                                                                    | ○ 単元 ○ 建酸电 ○ ○ 元 単元 ○ 元 単元 ○ 元 単元 ○ 元 単元 ○ 元 単元 ○ ○ 元 単元 ○ ○ ○ 元 □ ○ ○ ○ ○ ○ ○ ○ ○ ○ ○ ○ ○ ○ ○                                                                                                    | 知<br>②<br>章<br>梁加菁作权利人/作者                                                                       | <ol> <li>③</li> <li>●</li> <li>●</li></ol> | ▲ 填脱模板下载 ④ 遵決申請                                                                                                    |     |
| <ul> <li>● 申請</li> <li>● 在部</li> <li>○</li> <li>○</li> <li></li></ul>                                                                                                    |                                                                                                    | △ 単五 ○                                                                                                    | 和<br>②<br>添加著作权利人/作者<br>※                                                                       | <br>聖记作品                                                                                                    | <ul> <li>・ 填肥模板下载</li> <li>・④     <li>・遵交申请     </li> </li></ul>                                                                                                    |     |
| <ul> <li>申請</li> <li>② 在3</li> <li>② 二</li> <li>○ 二</li> <li>○ 二</li></ul>                                                                                                    | またした ないのは、 ないのは、 ないのは | <ul> <li>○ 相互 ○ 細胞日 · ○ 月初通</li> <li>○ 作品登记編集</li> <li>○ 作品登记編集</li> <li>○ 作品登记編集</li> <li>○ 作品告報:</li> <li>○ 作品告報:</li> <li>○ 作品告報:</li> <li>○ 作品告報:</li> <li>○ 作品表型:</li> <li>○ 作品表型:</li> <li>○ 作品表型:</li> <li>○ 作品表型:</li> <li>○ 前品</li> <li>○ 前品</li> </ul>                                                                                                    | 和 ② 登録历史<br>③<br>添加著作权利人 / 作者                                                                   | <br>1518                                                                                                    | ▲ 集脱编版下载                                                                                                    |     |
|                                                                                                    | また。<br>かかかかが、<br>たたまままでは、<br>たたまままでは、<br>たたままままでは、<br>たたままままでは、<br>たたままままでは、<br>たたままままでは、<br>たたままままでは、<br>たたままままでは、<br>たたままままでは、<br>たたままままでは、<br>たたまままままでは、<br>たたまままままままままままままままままままままままままままままままままま                                                                                                    | ○ 単石 ② 中総世日 → ○ 日本地<br>◎ 作品世记地域<br>● 作品世记地域<br>・作品名称: 9802/m264<br>・作品名称: 9802/m264<br>● 作品名称: 9802/m264<br>● 作品名称: 9802/m264<br>● 作品名称: 9802/m264                                                                                                    | 和 ② 登録历史<br>③<br>添加著作权利人 / 作者                                                                   | ①<br>登记作品                                                                                                    | ▲ 集脱模板下载                                                                                                    |     |
| 144 0<br>235 0<br>20<br>20<br>20<br>20<br>20<br>20<br>20<br>20<br>20<br>20<br>20<br>20<br>20                                                                                                    |                                                                                                    | <ul> <li>○ 株式 ○ 米線転日・ ○ 消除機</li> <li>○ 作品型ご加減</li> <li>○ 作品型ご加減</li> <li>○ 作品</li> <li< th=""><th>和 ② 登録历史<br/>③<br/>添加悪作取利人/作者<br/>編<br/>周期の行わ</th><th>③<br/>登记作品</th><th>第7因制制量 ▲<br/>原非交量<br/>第25日<br/>40日<br/>40日<br/>40日<br/>40日<br/>40日<br/>40日<br/>40日<br/>40日<br/>40日<br/>40</th><th></th></li<></ul>                                                                                                    | 和 ② 登録历史<br>③<br>添加悪作取利人/作者<br>編<br>周期の行わ                                                       | ③<br>登记作品                                                                                                    | 第7因制制量 ▲<br>原非交量<br>第25日<br>40日<br>40日<br>40日<br>40日<br>40日<br>40日<br>40日<br>40日<br>40日<br>40                                                                                                    |     |
| 144 0<br>0<br>2<br>2<br>3<br>3<br>3<br>3<br>3<br>3<br>3<br>3<br>5<br>5<br>5<br>5<br>5<br>5<br>5<br>5<br>5<br>5                                                                                                    | (計)に                                                                                                    | <ul> <li>○ 株式 ② 申請指言 → ○ 消息通</li> <li>○ 作品法ご加索</li> <li>○ 作品法ご加索</li> <li>○ 作品法ご用案</li> <li>○ 作品法認識</li> <li>○ 作品法思知:</li> <li>○ 作品法思知:</li> <li>○ 作品:</li> <li>○ 作品:</li> <li>○</li></ul>                                                                                                    | 22日 年 日 日 日 日 日 日 日 日 日 日 日 日 日 日 日 日 日                                                         | 3<br>登记作品<br>6500g                                                                                                    | 第7初数規集<br>第日交算                                                                                                    |     |
| 14年 ©<br>○<br>○<br>○<br>○<br>○<br>○<br>○<br>○<br>○<br>○<br>○<br>○<br>○                                                                                                    | また。<br>かしたが、 へ に したのかい中海 に し し 思めかい中海 に し し 思めかい中海 に し し たのか い し い し い し い し い し い し い し い し い し い                                                                                                    | <ul> <li>○ 申該 ○ ○ 申該 ○ ○ □ □ □ □ □ □ □ □ □ □ □ □ □ □ □ □ □</li></ul>                                                                                                    | 和<br>② 登録历史<br>③<br>添加著作取利人/作者<br>※<br>※<br>※<br>※<br>※<br>※<br>※<br>※<br>※<br>※<br>※<br>※<br>※ | 3<br>登记作品                                                                                                    | <ul> <li>東田福臣下載</li> <li>夏交申満</li> <li>100</li> <li>100&lt;</li></ul> |     |

## 作品登记: 需上传作品名称 作品类型 上传完毕后点右下角保存

著作权人: 右侧可选择权利人 首次上报需要手动添加权利人

| 2.著作权人      |      |      |    |    |    |    | 选择权利人 |
|-------------|------|------|----|----|----|----|-------|
| 姓名 / 名称     | 证件类型 | 证件号码 | 国籍 | 首份 | 城市 | 署名 | 操作    |
| <b>松元改正</b> |      |      |    |    |    |    |       |
|             |      |      |    |    |    |    |       |

### 作者信息: 右侧可选择作者 首次上报需手动添加作者信息

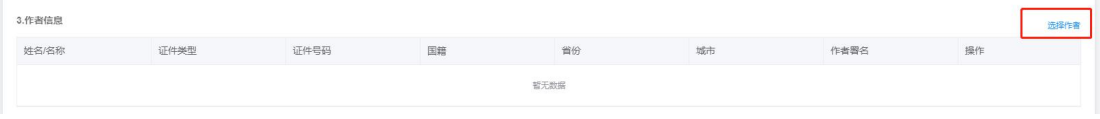

作品基本信息: 需填写作品创作性质 创作完成时间 发表状态

权利状况及其说明:需填写权利取得方式

| 创作完成地点:  | 通告理 >                      |
|----------|----------------------------|
| *创作完成时间: | © 3.808                    |
| *发表状态:   | 未近来   ~                    |
| 说明:      | 時知入田行法問題 第500字中1<br>0500 点 |

| * 权利取得方式: | □ 原始 □ 继  | 承 🗌 承受 🗌 其他                    |       |
|-----------|-----------|--------------------------------|-------|
| 说明:       | 请输入创作意图,限 | 500字内                          | 0/500 |
|           |           |                                |       |
| 证明文件:     | Â         | 提示:                            |       |
|           | 支持拖拽上传    | 1、文件数量10个以内;<br>2、上传文件大小100M以内 |       |

## 权利归属方式及其说明: 需填写权利归属方式 证明文件

| (又个小山)高/コンい。 | □ 个人作品 □  | 法人作品 🗌 合作作品 🗌 职务作品 🗌 委托作品 |       |
|--------------|-----------|---------------------------|-------|
| 说 明:         | 请输入创作意图,限 | 500字内                     | 0/500 |
|              |           |                           |       |
|              | 0         |                           |       |
|              |           | 40 -                      |       |

权利拥有状况及其说明:需填写权利拥有状况

| 7.权利拥有状况及其说明 | □ 全选   |                                |     |         |         |     |     |
|--------------|--------|--------------------------------|-----|---------|---------|-----|-----|
|              | 发表权    | 署名权                            | 修改权 | 保护作品完整权 | 复制权     | 发行权 | 出租权 |
|              | 展览权    | 表演权                            | 放映权 | 广播权     | 信息网络传播权 | 摄制权 | 改编权 |
|              | 翻译权    | 汇编权                            | 其他  |         |         |     |     |
| 说 明:         | 限500字内 |                                |     | 0/500   |         |     |     |
| 拥有状况证明:      | Ą      | 提示:                            |     |         |         |     |     |
|              | 支持拖拽上传 | 1、文件数量10个以内;<br>2、上传文件大小100M以内 |     |         |         |     |     |

### 存留样本: 需上传作品样本 点击右上角保存键

| 8.存留样本   |                     |
|----------|---------------------|
| 电子介质类型:  |                     |
| 电子介质数:   | - 0 +               |
| 说 明:     | 8500                |
| 纸介质类型:   | EDBRA PIEDRE (A4RE) |
| 纸介质数:    | - 0 +               |
| 说明:      | 0500                |
|          |                     |
| *上传作品样本: |                     |

# 申请人信息: 需填写申请方式 姓名名称 手机 其他可选填 右上角可同用户实 名资料以及同著作人

| 9.申请人信息<br>*申请方式: | ○ 由著作权人申请 ○ 由代理人申请 |        |         | 同用户实名资料 同喜作权人 |
|-------------------|--------------------|--------|---------|---------------|
| *姓名/名称:           | 姓名/名称              | " 手 机: | 请输入手机   |               |
| 电话:               | 请输入电话              | 详细地址:  | 请输入详细地址 |               |
| 邮 编:              | 诗输入邮编              | 联系人:   | 请输入联系人  |               |
| E-mail:           | 请输入E-mail          | 传真:    | 传真      |               |

### 上传作品自愿登记权利保证书 选择办理机构时,请选择离自己最近的机构

| *10.作品自愿登记权利保证书 |                                       |                                |                      |  |
|-----------------|---------------------------------------|--------------------------------|----------------------|--|
| 文持拖拽上传          | 提示:<br>1、文件数量10个以内;<br>2、上传文件大小100M以内 |                                |                      |  |
| 11.其他上传附件       |                                       |                                |                      |  |
| 支持拖拽上使          | 提示:<br>补充文件 (选填)                      |                                |                      |  |
| 12.请选择办理机构      | 2809-92                               | <ul> <li>381年1天章405</li> </ul> | <b>思いごかん」1開約1451</b> |  |

### 5. 在办业务

已提交的申请: 状态栏可查看办理的进度 如: 待初审 初审中 初审通过...... 输入作品名称/作品类别/申请日期 可查询对应的数据

| ■ 全部 | 待初审   | 初审中 | 初审通过 | 初审退回   | 初审拒绝  | 终审中 | 终审退回  | 复审拒绝               | 终审通过 |       |      |                   |                               |
|------|-------|-----|------|--------|-------|-----|-------|--------------------|------|-------|------|-------------------|-------------------------------|
| 作品名称 | 请输入作后 | 品名称 | 作    | 品美別 请选 | 择作品类别 | ~   | 申请日期  | 目 开始               | 日期 - | 结束日期  | Q 查遍 |                   |                               |
| 业务   | D     |     | 作品名称 | f      | 『品类別  |     | 作者    | đ                  | 皆作权人 | 申请日期  | 审核日期 | 状态                | 操作                            |
|      |       |     |      |        |       |     |       |                    |      |       |      |                   |                               |
|      |       |     |      |        |       |     |       |                    |      |       |      |                   |                               |
|      |       |     |      |        |       |     |       |                    |      |       |      |                   |                               |
|      |       |     |      |        |       |     |       | U                  |      |       |      |                   |                               |
|      |       |     |      |        |       |     | 4     |                    |      |       |      |                   |                               |
|      |       |     |      |        |       |     |       |                    | 9    |       |      |                   |                               |
|      |       |     |      |        |       |     |       | 暂无数据               |      |       |      |                   |                               |
|      |       |     |      |        |       |     |       |                    |      |       |      |                   |                               |
|      |       |     |      |        |       |     |       |                    |      |       |      |                   |                               |
|      |       |     |      |        |       |     |       |                    |      |       |      |                   |                               |
|      |       |     |      |        |       | 共0条 | 20条/页 | ~ < <mark>1</mark> | 前    | 主 1 页 |      | 激活 Win<br>转到"设置"以 | i <b>dows</b><br>J激活 Windows。 |

已撤回的申请: 输入作品名称/作品类别/申请日期可查询对应的数据

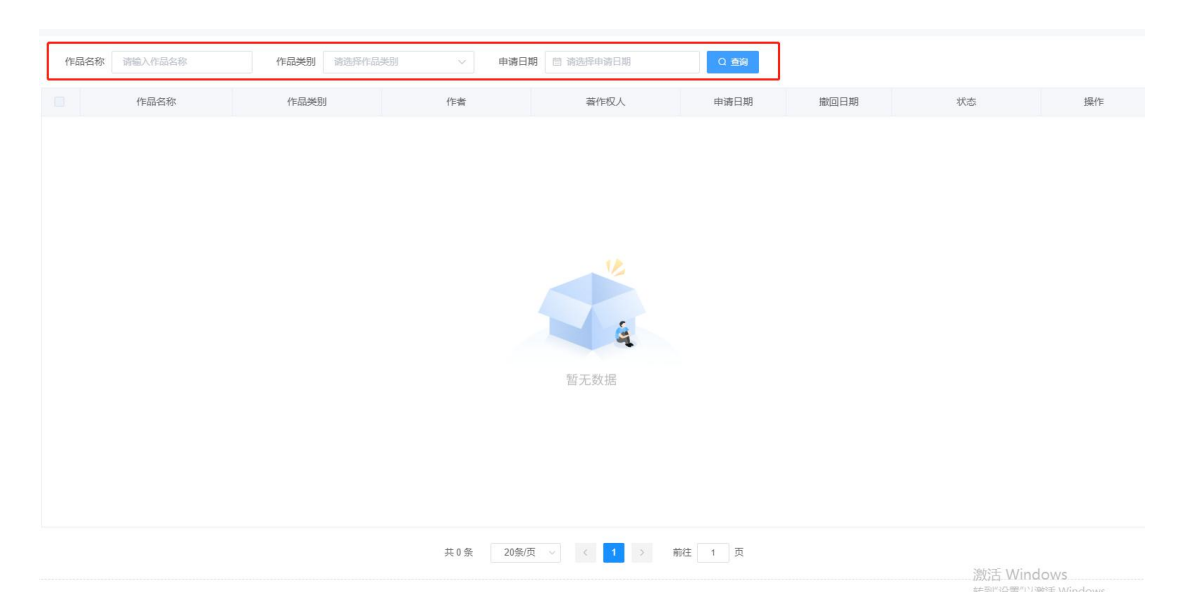

我的草稿箱: 输入作品名称/申请日期可查询对应的数据

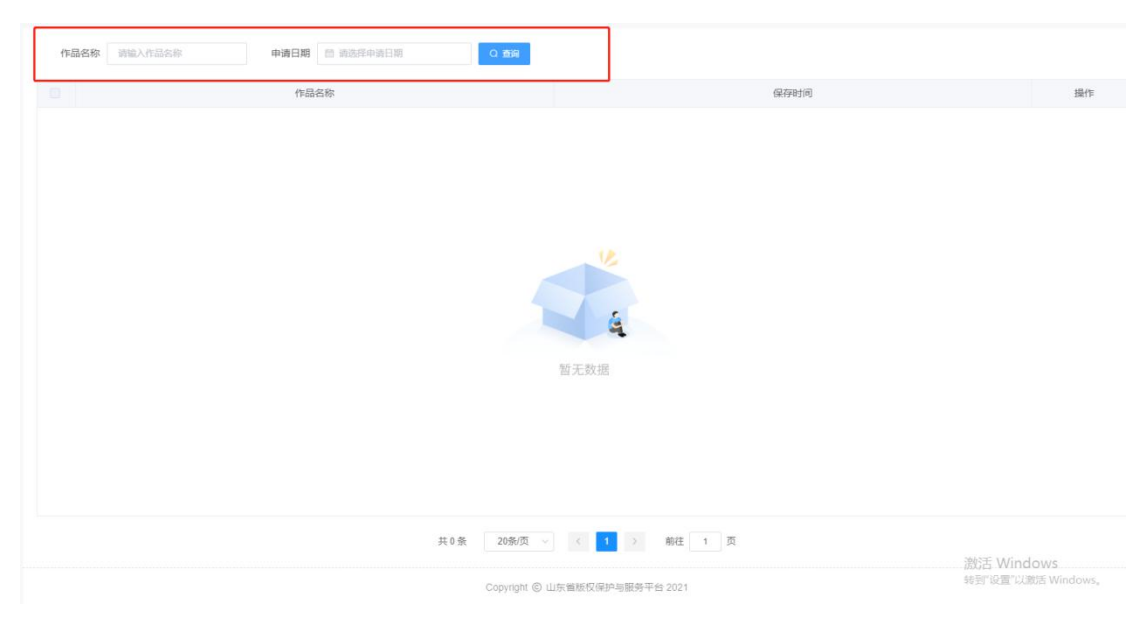

6. 作品管理

已登记作品:输入作品名称/作品类别/发证日期 可查询对应的数据 输入作品名称/作品类别/发证日期 可查询对应的数据

| 已登记作品   |       |              |      |          |            |        |     |    |
|---------|-------|--------------|------|----------|------------|--------|-----|----|
| 作品名称 请输 | 入作品名称 | 作品类别 请法择作品类别 | ~ 25 | 超日期 同 开始 | (日期 · 航東日) | 11 Q 2 | ENQ |    |
| 业务ID    | 登记号   | 作品名称         | 作品类别 | 作者       | 著作权人       | 审核日期   | 状态  | 操作 |
|         |       |              |      |          |            |        |     |    |
|         |       |              |      |          |            |        |     |    |
|         |       |              |      |          |            |        |     |    |
|         |       |              |      |          |            |        |     |    |
|         |       |              |      |          |            |        |     |    |
|         |       |              |      | -        | (a)        |        |     |    |
|         |       |              |      | 暂无数排     | R          |        |     |    |
|         |       |              |      |          |            |        |     |    |
|         |       |              |      |          |            |        |     |    |
|         |       |              |      |          |            |        |     |    |
|         |       |              |      |          |            |        |     |    |

作品变更: 输入作品名称/作品类别/申请日期 可查询对应的数据

| □ 全部 | 待受理 受理中 已变更 | 已退回 已拒绝      |        |           |      |      |           |    |
|------|-------------|--------------|--------|-----------|------|------|-----------|----|
| 作品名称 | 请输入作品名称     | 作品类别 请选择作品类别 | ~ 申请日期 | 問 请选择申请日期 | の意識  |      |           |    |
| 业务ID | 登记号         | 作品名称         | 作品类别   | 著作权人      | 提交日期 | 审核日期 | 状态        | 操作 |
|      |             |              |        |           |      |      |           |    |
|      |             |              |        |           |      |      |           |    |
|      |             |              |        |           |      |      |           |    |
|      |             |              |        | 12        |      |      |           |    |
|      |             |              |        |           |      |      |           |    |
|      |             |              |        | 4         |      |      |           |    |
|      |             |              |        | 暂无数据      |      |      |           |    |
|      |             |              |        |           |      |      |           |    |
|      |             |              |        |           |      |      |           |    |
|      |             |              |        |           |      |      |           |    |
|      |             |              |        |           |      |      | 激活 Window | s  |

作品转让: 输入作品名称/作品类别/申请日期 可查询对应的数据

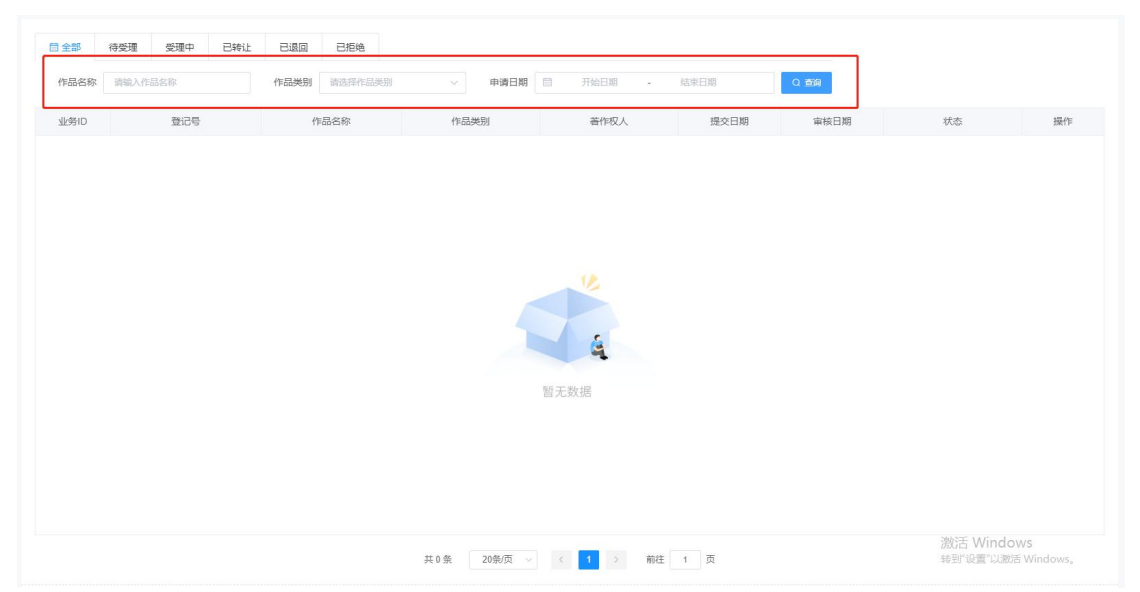

作品撤销 证书补办同上述步骤一样

7. 账号

账号设置:请认证填写 作品登记填报时可一键复用以下表单信息 可通过邮件 或短信接收审核通知

| 國提示            |                             |             |  |
|----------------|-----------------------------|-------------|--|
| 1)、真垣写,1、作品登记  | 3.缅报时可一键复用以下表单信息,2、可遗过邮件或组合 | 長位軍校遭凹      |  |
|                |                             |             |  |
| 用户名            | sugar                       |             |  |
|                |                             |             |  |
| 4399年671日11日6月 |                             | awar / scar |  |
| 自己和自           |                             |             |  |
| 联系人            |                             |             |  |
|                |                             |             |  |
| 手机号            | 15650560420                 |             |  |
| 座机电话           |                             |             |  |
| 传言             |                             |             |  |
|                |                             |             |  |
| 行政区划           | 諸选择 ~                       |             |  |
| 地址             |                             |             |  |
| -870           |                             |             |  |
| 郎綱             |                             |             |  |

账户实名认证: 个人认证/企业认证

实名认证

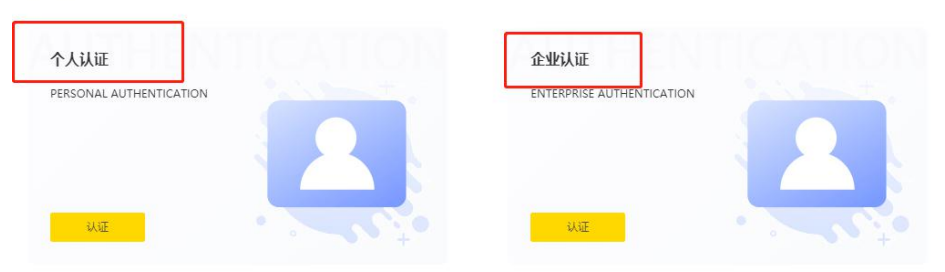

温馨提示:

- 1、每个账号仅可关联—个实名个人或—个企业;
- 2、个人认证:您需要提交个人身份证;
- 3、企事业单位认证: 您需要提交企业营业执照、组织机构代码证;

#### 个人认证: 需准备身份证 上传清晰的身份证正反面图片(下方有上传证要求及注意事项) 填 写姓名 证件号 省市区 详细地址 证件有效期 填写完毕后点下方提交认证

|       | 上传身份证人像面上传身份证国徽面                                                                                                    |
|-------|----------------------------------------------------------------------------------------------------|
|       | 上传证件要求及注意事项:<br>1. 上传的证件内容必须清晰可见<br>2. 要求不得涂改,确保四边角完整,水印、文字、图片、证件号码等清晰可辨<br>3. 图片要求是 jpg/jpeg 格式;图片大小不超过4M;建议图片最短边700-4000像素之间<br>4. 证件在有效期内 |
| 姓名:   | 请输入姓名                                                                                                    |
| "证件号: | 请输入证件号                                                                                                    |
| 省市区:  | 请选择 イ                                                                                                    |
| 详细地址: | 请输入详细地让                                                                                                    |
| 证件有效期 | □ 开始日期 请洗择 ∨                                                                                                    |

企业认证:证件类型(可选企业营业执照或事业单位组织机构代码证)填写上 传证件(右侧有上传要求)统一社会信用代码 单位名称 法定代表人(可选填) 证件有效期 国家省市 详细地址 填写完毕后保存进入下一步

| 单位实名认证     |                   |                                                                                                    |
|------------|-------------------|----------------------------------------------------------------------------------------------------|
| 证件类型:      | • 企业营业执照          | 事业单位组织机构代码证                                                                                                    |
| * 上传证件:    | +                 | 上传证件要求:<br>1. 上传的证件内容必须清晰可见<br>2. 作者名称和证件号码与提交的证件信息一致<br>3. 除"数字作品版权登记申请"等类似描述的水印之外,不得有其他任何用途的水印描述;<br>4. 如善作权人手持证件照拍照,也必须保证证件内容清晰可见;<br>5. 证件在有效期内 |
| *统一社会信用代码: | 请输入统一社会信用代码       |                                                                                                    |
| * 单位名称:    | 请输入企事业单位名称        |                                                                                                    |
| 法定代表人      | 法定代表人             |                                                                                                    |
| *证件有效期:    | <sup>茴</sup> 开始日期 | 请选择                                                                                                    |
|            |                   |                                                                                                    |

| * 国家省市: | 清选择         |
|---------|-------------|
| * 详细地址: | 请输入详细地址     |
|         | 保存,进入下一步 重置 |

## 著作权人/作者管理 可添加 输入著作权人名称可查询

| + 1510 |        |               |                 | 铸输入著作权人名称 | Q 直向 |
|--------|--------|---------------|-----------------|-----------|------|
| 四 序号   | 著作权人名称 | 联系地址          | 证件有效期           | 审核状态      | 攝作   |
|        |        | 19            | <b>在</b><br>无数据 |           |      |
|        |        | 共 0 祭 20祭/页 ∨ | 〈 1 〉 前往 1 页    |           |      |
|        |        |               |                 |           |      |
|        |        |               |                 |           |      |

### 三、最佳显示分辨率: 1920x1080